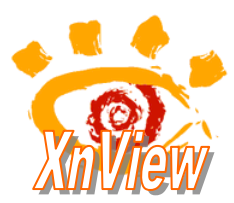

## Lire et extraire les images d'un fichier Multipages

### Ouverture d'un fichier *MultiPages* au format .tiff

*Xnview* permet l'Affichage successif de toutes les images contenues dans le fichier multi-pages

- Commande : *Fichier, Ouvrir*. Sélectionner l'image .tiff à ouvrir. Cliquer sur *Ouvrir*.
- XnView affiche une fenêtre d'information. Cliquer sur *Confirmer*
- La première image de l'image multi-pages s'affiche à l'écran. Cliquer sur le bouton *Page suivante* pour afficher la deuxième image, puis la troisième, etc. Pour revenir en arrière, cliquer sur le bouton *Page précédente* devenu actif.

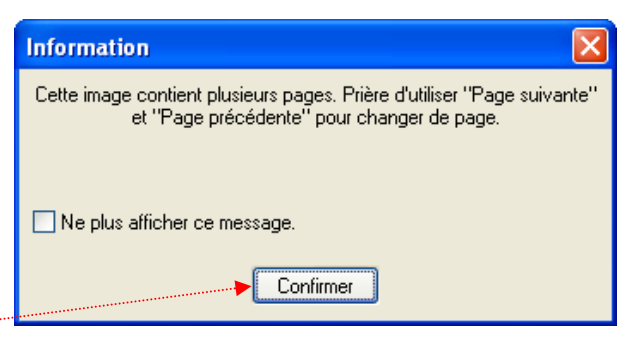

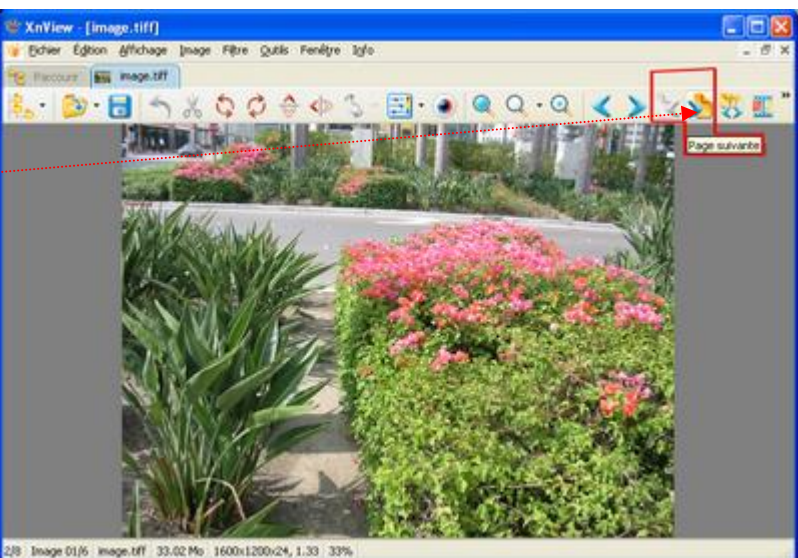

#### Extraction des images contenues dans un fichier Multi-pages

- L'image multi-pages étant ouverte, activer la commande : *Outils, Multipages, Tout extraire.*
- Toutes les images contenues dans le fichier multi-pages sont ouvertes individuellement. Elles peuvent être enregistrées les unes après les autres sous des noms différents du nom du fichier d'origine

# Enregistrement de toutes les images d'un fichier *Multipages* en une seule manipulation

- L'image multi-pages étant ouverte, activer la commande : *Outils, Multipages, Tout extraire dans.*
- Une boite de dialogue s'affiche. Choisir le dossier de réception en cliquant sur le bouton ...
- Choisir le format des images à extraire
- Cliquer sur *Confirmer*

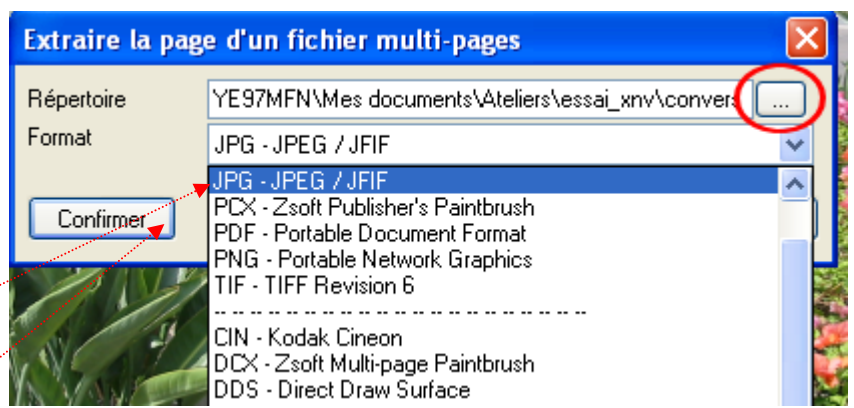

Toutes les images contenues dans le fichier multipages sont extraites et enregistrées dans le format sélectionné. Elles sont nommées avec la racine du nom du fichier d'origine affectées de page + un numéro d'ordre à trois chiffres.

Exemple si l'image multipage s'appelait **image.tiff**, les images contenues dans ce fichier seront renommées dans le format jpg : image\_page\_001.jpg, image\_page\_002.jpg, image\_page\_003.jpg etc.

#### Modification d'un fichier Multipages

- L'image Multi-pages étant ouverte, Éditer TIFF multi-pages... activer la commande : Outils, Multipages, Editer.
- Les vignettes des images contenues dans le fichier multi-pages sont affichées dans le volet gauche de la fenêtre *Editer TIFF* multi-pages. Pour *ajouter* une image : cliquer sur le bouton *Ajouter*, une boite de dialogue s'affiche à l'écran et donne accès à l'arborescence du disque dur permettant de rechercher et sélectionner le ou les fichiers à ajouter; Pour *supprimer* une image du multipages célectionner le viernette

multipages, sélectionner la vignette concernée et cliquer sur le bouton *Effacer* 

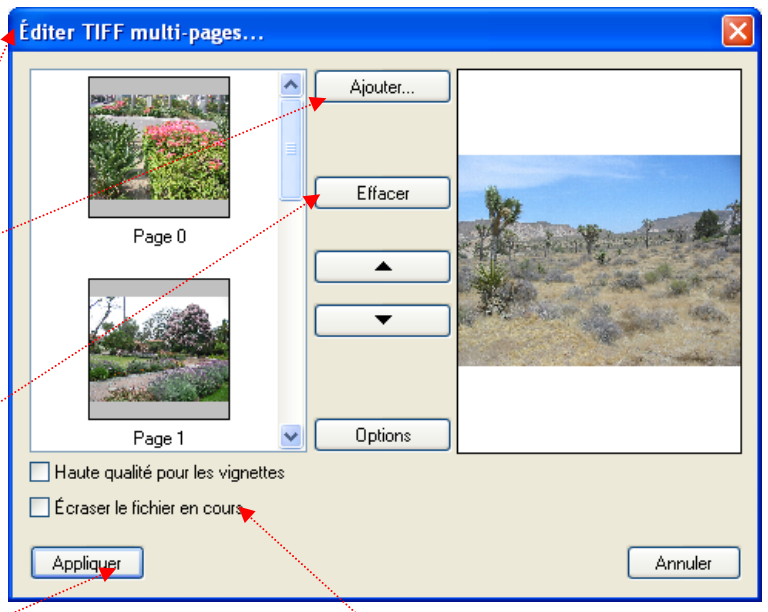

• Cliquer sur *Appliquer*. Si l'option *Ecraser le fichier en cours* est cochée, l'enregistrement se fait directement. Sinon, donner un autre nom au fichier *Multipages* pour que la suppression ou l'ajout d'image(s) soit pris en compte par *XnView*